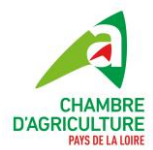

## Tutoriel réalisation du bilan IFT et transmission des valeurs

## Rappel du cahier des charges des mesures MAEC enjeu eau

Dans le cadre des MAEC de la programmation 2023-2027, le cahier des charges impose aux agriculteurs engagés un bilan IFT (Indice de Fréquence de Traitement) annuel. Ce bilan IFT devra être accompagné au moins trois années sur 5 par un technicien agrée. A l'issue de ce bilan IFT, accompagné ou non, l'agriculteur devra faire remonter son/ses IFT calculés à la DDT(M) avant le 31 octobre de chaque année.

Le présent document explique la démarche pour réaliser son bilan IFT, qu'il soit accompagné ou non. Vous pouvez également utiliser cet outil pour piloter vos pratiques de traitements en cours de campagne et vous assurez que vous respectiez les exigences du cahier des charges. Si vous avez des questions concernant la calculatrice du Ministère non détaillées dans ce document, vous pouvez vous référer à la FAQ : <u>https://alim.agriculture.gouv.fr/ift/faq</u>

### Qu'est-ce qu'un IFT ?

L'Indice de Fréquence de Traitements phytosanitaires (IFT) est un indicateur quantitatif de suivi de l'utilisation des produits phytopharmaceutiques (pesticides) à l'échelle de l'exploitation agricole ou d'un groupe d'exploitations. Les IFT sont calculés à la campagne culturale. Les traitements effectués du semis à la récolte sont comptés. Toutes cultures récoltées en 2023 comptent pour le bilan IFT 2023. Pour les cultures légumières, notamment si plusieurs cycles de culture sont réalisés, tous les traitements réalisés sur les cultures entre le 1<sup>er</sup> septembre 2022 et le 31 août 2023 sont à prendre en compte.

Plusieurs IFT peuvent être calculés : IFT à la parcelle, IFT à la culture, IFT à l'exploitation... Ci-dessous la formule utilisée pour le calcul des IFT à l'exploitation :

## (Dose appliquée / dose homologuée) x surface traitée Surfaces éligibles

Dose appliquée : dose appliquée sur la culture lors du traitement.

<u>Dose homologuée</u> : dose à ne pas dépasser lors de l'utilisation du produit. Cette dose dépend du produit, de la culture cible, de la période d'année d'intervention. Cette valeur est inscrite sur les bidons des produits ou sur des sites spécialisés comme <u>E-phy</u>, <u>MesP@rcelles</u> ou le site du vendeur de produits phytopharmaceutiques.

Surface traitée : surface ayant subi le traitement.

<u>Surface éligible :</u> cela dépend de la mesure MAEC souscrite. Pour les mesures Bien-être animal (HBV), les surfaces éligibles sont la terre arable (y compris prairies temporaires) et les prairies permanentes. Pour les autres mesures, ce sont uniquement les terres arables. Les prairies permanentes sont donc exclues du calcul.

Deux IFT existent :

 L'IFT herbicides qui regroupe tous les traitements herbicides réalisés sur une campagne,

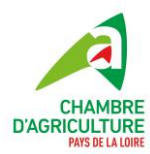

L'IFT hors herbicides pour les autres traitements. Cela concerne les fongicides, molluscicides, insecticides, traitements de semences, régulateurs de croissance...

Les adjuvants ne rentrent pas dans les calculs.

Suivant la mesure souscrite, l'exploitation devra calculer soit un IFT herbicide soit les deux IFT (herbicides et hors herbicides). Si toute la surface de l'exploitation n'est pas engagée, vous devez aussi effectuer les calculs d'IFT sur les surfaces non engagées.

Pour savoir quels sont les IFT à calculer, référez-vous au cahier des charges de la mesure souscrite.

#### Comment calculer son IFT pour la MAEC ?

1. Accéder au site pour le calcul du bilan IFT

Le calcul des IFT pour le respect du cahier des charges de la MAEC doit être réalisé à partir d'un outil certifié. Voici le lien vers la calculatrice de la DRAAF : https://alim.agriculture.gouv.fr/ift/

Une fois sur la page d'accueil, cliquez sur **bilan IFT** :

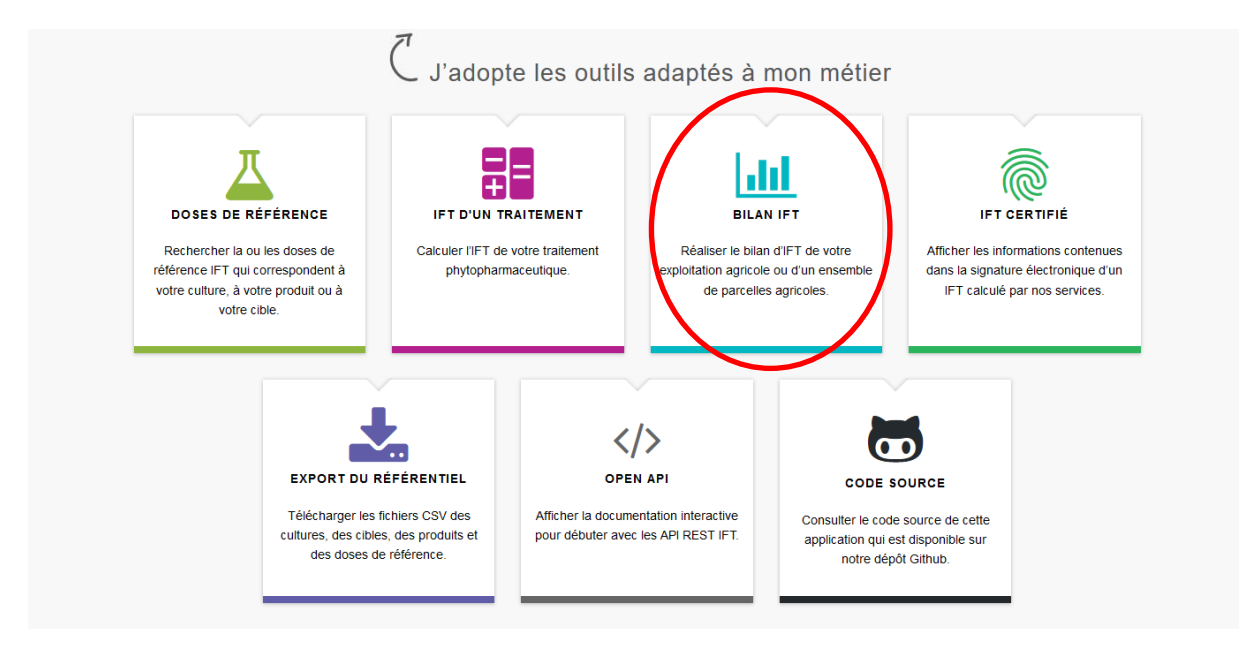

2. Débuter mon bilan IFT – indiquer mon parcellaire

Vérifier bien que vous êtes sur la bonne campagne culturale. Par exemple, pour un bilan réalisé en 2023, la campagne doit être « campagne 2022/2023 ». Si cela ne correspond pas, cliquez sur les flèches à droite ou à gauche de « campagne 202X/202X » pour vous mettre sur la bonne campagne.

Si c'est la première fois que vous le réalisez, il faudra indiquer vos parcelles. Pour cela, ajouter une parcelle.

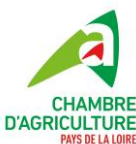

| i Les<br>seront p<br>sauvega | données de vos traiteme<br>erdues. Chaque bilan per<br>rdé. | ents sont stockées i<br>ut être <b>sauvegard</b> | iniquement sur votre n<br>é sous la forme d'un do | avigateur. Si vous chang<br>cument PDF puis <b>réimp</b> | ez de navigateur inte<br><b>orté</b> en cliquant sur | ernet, les informa<br>le QR code du do | tions saisies<br>ocument |
|------------------------------|-------------------------------------------------------------|--------------------------------------------------|---------------------------------------------------|----------------------------------------------------------|------------------------------------------------------|----------------------------------------|--------------------------|
| Séle                         | ctionnez la pé                                              | eriode                                           | Campagne                                          | 2022/2023                                                |                                                      |                                        |                          |
|                              |                                                             |                                                  | o amp agrio                                       |                                                          |                                                      |                                        |                          |
| Aucune<br>Ajo                | uter une parcelle                                           | r cette campagne. A                              | joutez une nouvelle pa                            | rcelle pour débuter le bil                               | an IFT.                                              |                                        |                          |
|                              |                                                             |                                                  | 0.114                                             |                                                          |                                                      |                                        | 0                        |
|                              | 0                                                           |                                                  |                                                   |                                                          |                                                      |                                        |                          |

Il est conseillé de regrouper votre parcellaire. Pour cela, assurez-vous que :

- > La même culture est présente sur ces parcelles.
- Les mêmes traitements herbicides et hors herbicides ont été réalisés sur l'ensemble des parcelles regroupées. Cela sous-entend que les mêmes produits ont été utilisés et aux mêmes doses.
- Vous ne pouvez pas regrouper des parcelles engagées MAEC et des parcelles non engagées MAEC. Pour cela, référez-vous à votre engagement MAEC sur <u>TéléPAC</u>.

Une fois que vous avez cliqué sur Ajouter une parcelle, une fenêtre s'ouvre :

| Nom *            | Nom de la parcelle       |    |   |
|------------------|--------------------------|----|---|
| Surface totale * | Surface totale           | HA |   |
| Ø Culture *      | Exemple : Pomme de terre |    | 8 |

Indiquer le nom de la parcelle. Vous n'êtes pas obligé que cela corresponde aux noms des parcelles TéléPAC. Si vous avez regroupé des parcelles ayant la même culture et les mêmes traitements, vous pouvez la nommer en fonction de la culture (« maïs », « blé », …). Choisissez un nom simple et facile à retrouver.

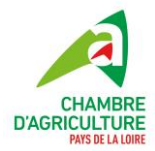

- > Indiquer la surface de la parcelle (en ha) ou la somme du regroupement de parcelles.
- Indiquer la culture présente. Il s'agit d'une liste déroulante. Indiquer les premières lettres de la culture et cliquer la culture correspondante.
- > Cliquer sur **Valider**.

Exemple :

| Nom * maïs traité      |  |
|------------------------|--|
| Surface totale * 15 HA |  |
| ✓ Culture * Maïs ?     |  |
| Valider                |  |

Une fois une parcelle ajoutée, cela apparait sur la page du bilan IFT :

| Sélectionnez la période         |                      |                       |                      |  |
|---------------------------------|----------------------|-----------------------|----------------------|--|
| <                               | Campagr              | ne 2022/2023          |                      |  |
| Mes traitements                 |                      |                       |                      |  |
|                                 | Ajouter une parcelle | Ajouter un traitement | Sauvegarder le bilan |  |
| Parcelle                        | Surface              | Culture               |                      |  |
| <ul> <li>maïs traité</li> </ul> | 15 HA                | Maïs                  | / 🗅 🛍                |  |
|                                 | Ajouter une parcelle | Ajouter un traitement | Sauvegarder le bilan |  |
| 1                               | 15 HA                | Д                     | 0.00                 |  |
| Parcelles cultivées             | Surface              | Traite                | IFT total            |  |

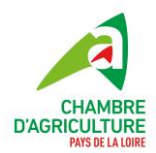

Continuez d'ajouter vos parcelles ou vos regroupements de parcelles en fonction de votre système pour que toutes vos cultures y apparaissent.

<u>Nota Bene</u>: pour les engagements en MAEC « Eau – réduction d'herbicides en grandes cultures » ou en mesure « Semis direct sous couvert permanent », les prairies permanentes et les surfaces hors terre arables (miscanthus, arboriculture, tous les codes CP de la déclaration PAC) sont exclues du calcul. Afin de simplifier votre bilan IFT, n'indiquez pas ces parcelles sur le site.

<u>Nota Bene</u>: dès que vous commencez à remplir le formulaire, cliquer sur valider. Si vous sortez du formulaire (en cliquant à côté), le formulaire se ferme et les données remplies sont perdues. Vous pouvez valider les données indiquées et revenir dessus ultérieurement pour les modifier.

Si vous avez une succession culturale sur une même parcelle et qu'il existe **un traitement sur au moins l'une de ces cultures** (par exemple, méteil suivi d'un maïs et un traitement sur le maïs mais aucun traitement sur le méteil), la parcelle sera dédoublée. Pour cela, ajouter une nouvelle parcelle (ou groupement de parcelles) pour le méteil. Votre surface totale sera à la fin plus élevée que votre SAU. Le logiciel calcule un IFT à la parcelle. S'il y a une succession culturale sur une même parcelle, on calcule un IFT moyen. Le fait d'ajouter une parcelle relative à la culture intermédiaire permet de réaliser cet IFT moyen.

3. Débuter mon bilan IFT – indiquer les traitements

Une fois que tout votre parcellaire (ou toutes vos cultures) est rempli, il est temps d'indiquer les traitements phytosanitaires réalisés durant la campagne.

<u>Nota Bene</u>: pour les fermes en bio ou les exploitants n'utilisant pas de traitements, vous pouvez directement passer à la partie 5 du tutoriel. Attention, néanmoins, des produits de biocontrôle peuvent avoir une Autorisation de Mise sur le Marché (AMM) et donc rentrer dans le calcul des IFT. Vérifiez sur l'étiquette du produit ou renseignez-vous auprès de votre fournisseur. C'est le cas par exemple des produits *Success 4, sluxx* ou *Iron max* 

Pour débuter le calcul d'IFT, cliquez sur **Ajouter un traitement** :

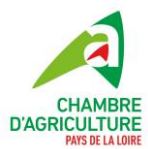

## Sélectionnez la période

| Campagne 2022/ | 2023 |
|----------------|------|
|                |      |

#### Mes traitements

|            |                       | Ajouter une parcelle | Ajouter un traitement | Sauvegarder le bilan | ≡         |
|------------|-----------------------|----------------------|-----------------------|----------------------|-----------|
|            | Parcelle              | Surface              | Culture               |                      |           |
| <b>Z</b> > | maïs traité           | 15 HA                | Maïs                  | 1                    | 6         |
| <b>Z</b> > | maïs non traité       | 2 HA                 | Maïs                  | 1                    | 6         |
| <b>Z</b> > | prairies (PPH et PTR) | 50 HA                | Prairies              | 1                    | 6         |
|            |                       | Ajouter une parcelle | Ajouter un traitement | Sauvegarder le bilan | ≡         |
| ¥          | 3                     | 67 HA                | A                     | 0                    | 0.00      |
| Par        | celles cultivées      | Surface              | Traiten               | nents                | IFT total |

#### Un nouveau formulaire s'ouvre :

| MENT DE LA PARCELLE  |                           |   |
|----------------------|---------------------------|---|
| Parcelle *           | Sélectionnez une parcelle |   |
| Date du traitement * | JJ/MM/AAAA                | 0 |

Sélectionner la parcelle traitée dans la liste déroulante (issue des parcelles indiquées précédemment).

Le formulaire évolue en fonction de la parcelle :

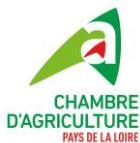

| <b>D U</b> *         |                            |   |
|----------------------|----------------------------|---|
| Parcelle *           | mais traite - Mais (15 HA) |   |
|                      |                            |   |
| Date du traitement * | JJ/MM/AAAA                 | 0 |
|                      |                            |   |
| Culture *            | Maïs                       | 0 |
|                      |                            |   |
| Traitement *         | Sélectionnez un traitement | 0 |

#### Valider

- Indiquer la **date** de traitement (soit à l'aide du calendrier qui apparait, soit en indiquant la date sous le format JJ/MM/AAAA)
- Indiquer la nature du traitement. Attention à ne pas oublier le traitement de semences ! Si le traitement réalisé ne rentre pas dans les propositions du menu déroulant, cliquer sur Traitement champ autre.

| TRAITEMENT DE LA PARCELLE |                      |                                                                                                    |   |  |  |
|---------------------------|----------------------|----------------------------------------------------------------------------------------------------|---|--|--|
|                           | Parcelle *           | maïs traité - Maïs (15 HA)                                                                         |   |  |  |
|                           | Date du traitement * | 10/05/2023                                                                                         | 0 |  |  |
|                           | Ø Culture *          | Maïs                                                                                               | 0 |  |  |
|                           | ⊥ Traitement *       | Sélectionnez un traitement                                                                         | 0 |  |  |
|                           |                      | Traitement champ autres<br>Traitement champ fongicides-bactéricides<br>Traitement champ herbicides |   |  |  |
| > prain                   | ies (PPH et PTR)     | Traitement champ insecticides-acaricides<br>Traitement de semences                                 |   |  |  |

Le formulaire évolue une dernière fois :

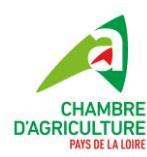

#### TRAITEMENT DE LA PARCELLE

| Parcelle *                         | maïs traité - Maïs (15 HA)                                                                                                    |                          |
|------------------------------------|----------------------------------------------------------------------------------------------------|--------------------------|
| Date du traitement *               | 10/05/2023                                                                                                    | 0                        |
| Ø Culture *                        | Maïs                                                                                                    | 0                        |
| Traitement *                       | Traitement champ herbicides                                                                                                    | 0                        |
| IIII Produit                       | Exemple : NOVODOR FC                                                                                                    | 0                        |
|                                    | Votre produit n'e:                                                                                                    | st pas dans la liste ?   |
| Oible                              | Exemple : Coléoptères phytophages                                                                                                    | 0                        |
| Surface traitée                    |                                                                                                    | 100 %                    |
| Commentaire                        | Commentaire                                                                                                    | (?                       |
| IFT du traitement                  |                                                                                                    |                          |
| 1                                  |                                                                                                    |                          |
| Aucune dose de référence ne c<br>é | Sur segment Herbicides<br>correspond à la sélection. Par convention, l'IFT de votre traiteme<br>chéant corrigé par le pourcentage de surface traitée). | ent est égal à 1 (le cas |

Dans la case **Produit**, indiquer le nom commercial du produit utilisé (pas la molécule, pas de pack). Un menu déroulant apparait en fonction des premières lettres indiquées. Si le nom du produit n'est pas proposé, assurez-vous qu'il s'agit bien d'un produit phytopharmaceutique (les adjuvants ne rentrent pas dans le calcul). Si vous ne trouvez pas le nom du produit, vous pouvez utiliser le numéro d'AMM (numéro unique par produit) en cliquant sur la ligne violette **Votre produit n'est pas dans la liste**.

Tutoriel réalisation bilan IFT – MAEC eau – programmation 2023-2027 – version 2 – novembre 2023 – CAPDL

×

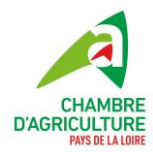

<u>Nota Bene</u>: Certains produits peuvent avoir une racine commune (exemple : *Caluma* et *Caluma plus*). Assurez-vous d'avoir sélectionner le bon produit.

- Dans la case **Cible**, indiquer la cible du produit. Le menu déroulant s'adapte au nom du produit indiqué. Pour les fongicides ou les insecticides, n'indiquer qu'une seule cible même si le traitement a pu être appliqué pour plusieurs cibles.
- Indiquer la dose appliquée. Modifier l'unité en fonction du produit soit L/ha soit g/ha.
- Si toute la parcelle a été traitée, laissez la proportion à **100 %**. Dans le cas où une partie de la parcelle a été traitée, indiquez le pourcentage correspondant à la surface voulue de la parcelle (ou de l'ensemble des parcelles traitées).
- > Cliquer sur **Valider** en bas du formulaire.

Exemple d'un formulaire rempli :

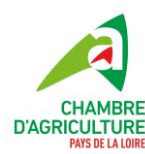

#### TRAITEMENT DE LA PARCELLE

| Parcelle *           | maïs traité - Maïs (15 HA)  |                           |
|----------------------|-----------------------------|---------------------------|
|                      |                             |                           |
| Date du traitement * | 10/05/2023                  | 0                         |
|                      |                             |                           |
| Culture *            | Maïs                        | 0                         |
|                      |                             |                           |
| Traitement *         | Traitement champ herbicides | 0                         |
|                      |                             |                           |
| III Produit          | CALUMA                      | 0                         |
|                      | Votre produit               | n'est pas dans la liste ? |
| Oible                | Adventices                  | 0                         |
|                      |                             |                           |
| Dose appliquée       | 0.91                        | L/HA                      |
| Dose de référence    | 1.5                         | L/HA                      |
| Surface traitée      | •                           | <mark>∂</mark> 100 %      |
|                      |                             | Calculer le pourcentage   |
| Commentaire          | Commentaire                 | 0                         |

#### IFT du traitement

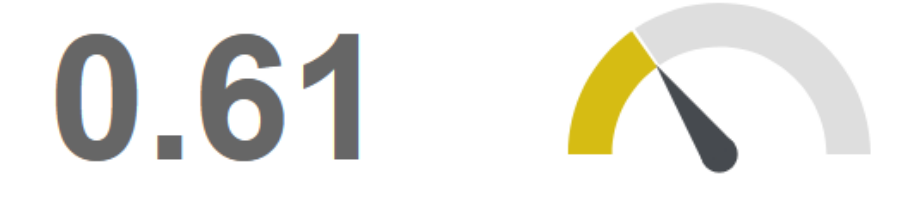

L'IFT calculé ici est 0,61. C'est un IFT pour le traitement renseigné.

Sur le tableau de bord, le traitement a été enregistré et l'IFT total (herbicide + hors herbicide) apparait.

Tutoriel réalisation bilan IFT – MAEC eau – programmation 2023-2027 – version 2 – novembre 2023 – CAPDL

×

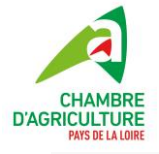

| Mes traitements       |                      |                       |                           |
|-----------------------|----------------------|-----------------------|---------------------------|
|                       | Ajouter une parcelle | Ajouter un traitement | Sauvegarder le bilan 🗮    |
| Parcelle              | Surface              | Culture               |                           |
| Maïs traité           | 15 HA                | Maïs                  | / 🗅 🛍                     |
| 🔽 🕨 maïs non traité   | 2 HA                 | Maīs                  | / 🗅 🗎                     |
| prairies (PPH et PTR) | 50 HA                | Prairies              | / 🗅 🗰                     |
|                       | Ajouter une parcelle | Ajouter un traitement | Sauvegarder le bilan 🗮    |
| Barcelles cultivées   | 67 HA<br>Surface     | Traiter               | 1 0.14<br>ments IFT total |

Recommencer cette opération autant de fois que nécessaire pour indiquer tous vos traitements, pour toutes les cultures.

Vous pouvez consulter les traitements renseignés en cliquant sur la flèche avant la culture. Le **crayon** sert à modifier les informations si nécessaire. La poubelle permet de supprimer des traitements si nécessaire.

|          | Parcelle    |            | Su   | rface        | Culture                |      |                         |   |   |
|----------|-------------|------------|------|--------------|------------------------|------|-------------------------|---|---|
|          | Blé         |            | 24.  | 06 HA        | Blé                    |      | ø                       | G | Û |
| Date     | Produit     | Cible      | %    | Dose         | Segment                | IFT  |                         |   |   |
| 10/10/22 | -           | -          | 100% | -            | Traitement de semences | 1.00 | <b>S</b> M <sup>1</sup> |   | Ŵ |
| 14/11/22 | FIDOX 800   | -          | 100% | 3.3 L/HA     | Herbicides             | 0.66 |                         | G | Ŵ |
| 14/11/22 | DIFLANIL SD | Adventices | 100% | 0.25 L/HA    | Herbicides             | 0.67 | <b>San</b> t            |   | Û |
| 14/11/22 | MATTERA     | Adventices | 34%  | 0.38 L/HA    | Herbicides             | 0.13 | <b>S</b> M <sup>1</sup> |   | Û |
| 13/02/23 | PRAGMA SX   | Adventices | 100% | 0.0075 KG/HA | Herbicides             | 0.10 | <b>AND</b>              |   | Û |
| 13/02/23 | RACING      | Adventices | 100% | 0.0125 KG/HA | Herbicides             | 0.42 | <b>San</b> t            |   | Ŵ |

Pour rappel, les traitements de semences sont également concernés. Que les semences aient été achetées enrobées ou que vous le faites chez vous à partir de semences fermières, ce traitement sera compté. Dès qu'une semence est traitée, cela compte pour

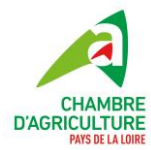

une pleine dose (IFT de 1 sur la parcelle). Pour cela indiquer « Traitements de semences » dans la case **Traitement** 

Si une partie de la parcelle n'a pas été semée avec des semences traitées, vous pouvez modifier le pourcentage pour correspondre à la portion utilisée.

| RAITEM | IENT DE LA PARCELLE  | :                                 | ( |
|--------|----------------------|-----------------------------------|---|
|        | Parcelle *           | maïs traité - Maïs (15 HA)        |   |
|        | Date du traitement * | 01/04/2023                        |   |
|        | Culture *            | Maïs                              |   |
|        | ▲ Traitement *       | Traitement de semences            |   |
|        | Proportion de        | • <b>3</b> 100 %                  |   |
|        |                      | Calculer le pourcentag            | e |
|        | Commentaire          | Commentaire                       |   |
|        | IFT du traitement    |                                   |   |
|        | 1                    |                                   |   |
|        | Su                   | ur segment Traitement de semences |   |

Pour certains produits, il existe plusieurs numéros d'AMM. Afin d'identifier celui que vous avez utilisé, il vous sera demandé de renseigner ce dernier. Vous pouvez le faire à partir de la liste déroulante proposée.

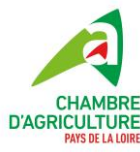

| Parcelle *           | Maïs ensilage - Maïs (16.94 HA)       |
|----------------------|---------------------------------------|
|                      |                                       |
| Date du traitement * | 03/04/2023                            |
|                      |                                       |
| 🥖 Culture *          | Maïs ?                                |
|                      |                                       |
| ▲ Traitement *       | Traitement champ herbicides           |
|                      |                                       |
| Produit              | GRAMIS                                |
|                      | Votre produit n'est pas dans la liste |
| Numéro AMM *         | 2161068                               |

4. Réaliser le suivi de mon IFT

Vous avez rempli tous vos traitements sur les cultures. Si vous êtes en milieu de campagne, vous avez la possibilité de suivre votre IFT. Pour cela, sur le tableau de bord, sous les parcelles, cliquez sur l'icône en forme de tableau.

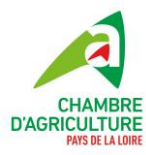

## Mes traitements

|    |          |                |                 | Ajouter u | ine parcelle | ,         | Ajouter un traitement | Sauvegarder le l      | bilan |      | ≡         |
|----|----------|----------------|-----------------|-----------|--------------|-----------|-----------------------|-----------------------|-------|------|-----------|
|    |          | Daraelle       |                 |           | Surface      |           | Culture               |                       |       |      |           |
|    |          | Parcelle       |                 |           | Surface      |           | Culture               |                       |       | -    |           |
|    |          | mais traité    |                 |           | 15 HA        |           | Mais                  |                       | ø     | G    | Û         |
|    |          | maïs non trait | té              |           | 2 HA         |           | Mais                  |                       | ø     | G    | Û         |
|    | >        | prairies (PPH  | et PTR)         |           | 50 HA        |           | Prairies              |                       |       | G    | Û         |
|    |          |                |                 | Ajouter u | ine parcelle |           | Ajouter un traitement | Sauvegarder le l      | bilan |      | ≡         |
|    | Pa       | rcelles cultiv | <b>3</b><br>ées | ₽         | 67 H.        | A         | <u>Д</u><br>Traite    | 2<br>ments            | )     | 0.   | <b>36</b> |
| Sy | Synthèse |                |                 |           |              |           |                       |                       |       |      |           |
|    | PAR      | CELLE / SE     | GMENT           |           |              |           |                       |                       |       |      |           |
|    |          |                | Surface         | Semences  | Biocontrôle  | Herbicide | Insecticide acaricide | Fongicide bactéricide | Autre | s To | otal      |
| n  | naïs no  | n traité       | 2 HA            | -         | -            | -         | -                     | -                     | -     |      | -         |
| p  | orairies | (PPH et PTR)   | 50 HA           | -         | -            | -         | -                     | -                     | -     |      | -         |
| n  | naïs tra | lité           | 15 HA           | 1.00      | -            | 0.61      | -                     | -                     | -     | 1    | .61       |
| I  | FT des   | parcelles      | 67 HA           | 0.22      | -            | 0.14      | -                     | -                     | -     | 0    | .36       |

Le tableau calcule les IFT à la parcelle et fait la somme. La dernière ligne « **IFT des parcelles** » correspond à l'IFT d'exploitation.

L'IFT herbicide est directement donné. Pour le calcul de l'IFT hors herbicides, il faut additionner les lignes « **Semences** », « **Insecticide** acaricide », « **Fongicide** bactéricide » et « **Autres** ».

Dans cet exemple, l'IFT herbicide est de 0,14 et l'IFT hors herbicide de 0,22.

Si vous avez un doute sur vos traitements (manque un traitement, dose, produit utilisé...), vous pouvez les consulter en cliquant sur la flèche à gauche du nom de la parcelle :

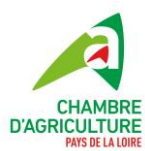

| Parcelle   |                  | Surfa      | ce          | Culture   |                        |                |                                                                                                    |   |   |
|------------|------------------|------------|-------------|-----------|------------------------|----------------|----------------------------------------------------------------------------------------------------|---|---|
|            | maïs traité      |            | 15 HA       | ι.        | Maïs                   |                | ø                                                                                                    | G | Û |
| Date       | Produit          | Cible      | %           | Dose      | Segment                | IFT            |                                                                                                    |   |   |
| 01/04/23   | -                | -          | 100%        | -         | Traitement de semences | 1.00           | Can <sup>th</sup>                                                                                                    | G | Û |
| 10/05/23   | CALUMA           | Adventices | 100%        | 0.91 L/HA | Herbicides             | 0.61           | e de la companya de la companya de la | G | Û |
| <b>V</b> V | maïs non traité  |            | 2 HA        |           | Maïs                   |                | ø                                                                                                    | G | Û |
| <b>V</b>   | prairies (PPH et | PTR)       | 50 HA       | <b>x</b>  | Prairies               |                | ø                                                                                                    | G | Û |
|            |                  |            |             |           |                        |                |                                                                                                    |   |   |
|            |                  | Ajout      | er une parc | elle      | Ajouter un traitement  | Sauvegarder le | e bilan                                                                                                    |   | = |

#### 5. Le Bilan IFT

Pour exporter votre bilan IFT, cliquer sur Sauvegarder le bilan

#### Mes traitements

|   |                       | Ajouter une parcelle | Ajouter un traitement | Sauvegarder le bilan |   | ≡ |
|---|-----------------------|----------------------|-----------------------|----------------------|---|---|
|   | Parcelle              | Surface              | Culture               |                      |   |   |
| > | maïs traité           | 15 HA                | Maïs                  | 1                    | G | Û |
| ~ | maïs non traité       | 2 HA                 | Maïs                  | 1                    | G | Û |
| ~ | prairies (PPH et PTR) | 50 HA                | Prairies              | -                    | 6 | Û |
|   |                       | Ajouter une parcelle | Ajouter un traitement | Sauvegarder le bilan |   |   |

#### Un formulaire s'ouvre :

| TÉLÉCHARGER LE PDF                           |  |  |  |  |  |
|----------------------------------------------|--|--|--|--|--|
| Personnalisez le titre de votre édition PDF. |  |  |  |  |  |
| Titre     Titre (80 caractères maximum)      |  |  |  |  |  |
| Táláchargor                                  |  |  |  |  |  |

- > Indiquer le titre que vous voulez lui donner. Il apparaitra dans le document créé.
- Cliquer sur Télécharger.
- Une nouvelle fenêtre s'ouvre avec votre bilan IFT en format PDF. Il s'intitule Bilan-IFT- suivi de 13 chiffres.

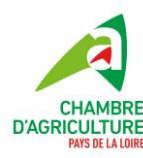

| Ouverture de Bilan-IFT-1695716553282.pdf                                                                       |                                      |  |  |  |  |  |
|----------------------------------------------------------------------------------------------------|--------------------------------------|--|--|--|--|--|
| Vous avez choisi d'o                                                                                           | puvrir :                             |  |  |  |  |  |
| 🛃 Bilan-IFT-16                                                                                                 | 95716553282.pdf                      |  |  |  |  |  |
| qui est un fichier de type : Portable Document Format (PDF) (77,0 Ko<br>à partir de : alim.agriculture.gouv.fr |                                      |  |  |  |  |  |
| Que doit faire Fire                                                                                            | fox avec ce fichier ?                |  |  |  |  |  |
| ○ <u>O</u> uvrir avec                                                                                          | Adobe Acrobat Reader DC (par défaut) |  |  |  |  |  |
| Enregistrer le                                                                                                 | fichier                              |  |  |  |  |  |
| ☐ Ioujours effectuer cette action pour ce type de fichier.                                                     |                                      |  |  |  |  |  |
|                                                                                                    |                                      |  |  |  |  |  |
|                                                                                                    | OK Annuler                           |  |  |  |  |  |

Vous pouvez le télécharger ou l'imprimer. Il est conseillé de le télécharger et de le stocker sur votre ordinateur. Cela vous sera utile pour les années suivantes. Le fichier est enregistré par défaut dans votre dossier *Téléchargements* Téléchargements

# Votre bilan IFT est créé. Vous pouvez le transmettre à la DDT(M) et/ou à votre conseiller

Attention : Le bilan IFT est anonyme. A aucun moment, le nom de votre exploitation ou des données personnelles apparaissent. Il est **fortement conseillé** de mettre dans le titre votre raison sociale afin d'assurer un suivi sous le format « RAISON\_SOCIALE\_IFT \_202X »

Le bilan IFT doit être envoyé à la DDT(M) du département où se situe votre siège d'exploitation. Voici les différentes adresses mails des DDT(M) de Pays de la Loire

- DDTM Vendée : <u>ddtm-sdea-mae@vendee.gouv.fr</u>
- DDTM Loire Atlantique : <u>ddtm-sea-ae@loire-atlantique.gouv.fr</u>
- DDT Maine et Loire : <u>ddt-rdr-surf@maine-et-loire.gouv.fr</u>
- DDT Sarthe : <u>ddt-rdr-surf@sarthe.gouv.fr</u>
- DDT Mayenne : <u>ddt-sead-aa@mayenne.gouv.fr</u>

N'oubliez pas d'indiquer votre numéro PACAGE ou le nom de votre exploitation lors de l'envoi à la DDT(M)

#### 6. J'ai des parcelles engagées et des parcelles non engagées MAEC

Dans le cadre de la MAEC, il existe un plafond de rémunération. Vous devez engager une certaine surface pour atteindre ce plafond. Ces parcelles porteront alors l'engagement à la PAC avec de la mesure choisie. Les autres parcelles seront considérées comme des « parcelles non engagées ».

Le cahier des charges est à appliquer sur toute l'exploitation **sauf** en ce qui concerne les IFT. Les IFT à atteindre sur les parcelles engagées et les parcelles non engagées ne sont pas les mêmes. Ainsi si vous êtes dans ce cas, vous aurez 4 IFT à calculer :

- IFT herbicide parcelles engagées
- IFT hors herbicides parcelles engagées
- IFT herbicides parcelles **non** engagées

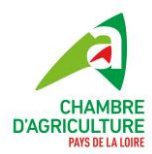

IFT hors herbicides parcelles **non** engagées

<u>Nota Bene</u> : Lors de votre demande d'engagement MAEC, vous devez engager au moins 90% de votre SAU, sans tenir compte du plafond de la mesure. Vous avez pu donc tout engager au moment de la déclaration PAC. Dans ce cas, pour la première année, les parcelles engagées correspondent à votre exploitation. Toutes vos parcelles sont donc inclues dans le calcul

Afin de réaliser le bilan IFT des parcelles engagées et parcelles non engagées, il vous faudra sélectionner les parcelles pour le calcul en cochant ou décochant la case tout à gauche de la ligne

|                  |   |                       | Ajouter une parcelle | Ajouter un traitement | Sauvegarder le bilan |   | ≡ |
|------------------|---|-----------------------|----------------------|-----------------------|----------------------|---|---|
|                  |   | Parcelle              | Surface              | Culture               |                      |   |   |
| $\left( \right.$ | ) | maïs traité           | 15 HA                | Maïs                  | 1                    | G | Û |
|                  | ~ | maïs non traité       | 2 HA                 | Maïs                  | 1                    | G | Û |
|                  | ~ | prairies (PPH et PTR) | 50 HA                | Prairies              | 1                    | G | Û |
|                  |   |                       | Ajouter une parcelle | Ajouter un traitement | Sauvegarder le bilan |   | ≡ |

#### Mes traitements

Il faudra alors exporter 2 bilans IFT (partie 5), un pour les parcelles engagées et un autre pour les parcelles non engagées. Il est conseillé de les nommer de façon à retrouver facilement les IFT correspondants « RAISON\_SOCIALE\_IFT\_engage\_202X » ou « RAISON\_SOCIALE \_IFT\_non-engage\_ 202X »

Attention : pour les parcelles de méteil ou de successions culturales, sélectionner ou désélectionner toutes les parcelles

#### 7. Conservation des données

Si vous restez avec le même navigateur (Chrome, Mozilla ou autre), les données sont sauvegardées. Vous pouvez donc revenir plusieurs semaines après votre saisie et les informations seront toujours présentes.

🚯 Les données de vos traitements sont stockées uniquement sur votre navigateur. Si vous changez de navigateur internet, les informations saisies seront perdues. Chaque bilan peut être sauvegardé sous la forme d'un document PDF puis réimporté en cliquant sur le QR code du document sauvegardé.

Si vous avez changé de navigateur et/ou d'ordinateur, vous pouvez quand même récupérer les éléments déjà remplis. Pour cela, sur votre dernier bilan IFT exporté, cliquez sur le QRcode se trouvant sur la dernière page. Une fenêtre s'ouvre.

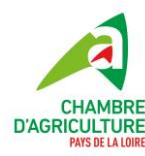

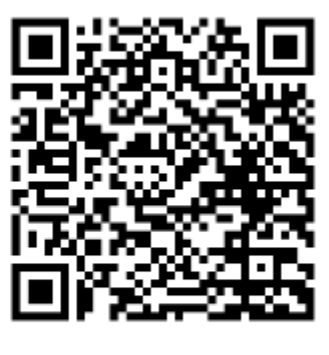

Après avoir cliqué sur le QRcode, une fenêtre s'ouvre

| Vérifie               | er un bilan IFT |                                               |
|-----------------------|-----------------|-----------------------------------------------|
| Campagne 2021         | 1/2022          |                                               |
|                       |                 |                                               |
| Mes traitements       | 5               |                                               |
|                       |                 | Modifier et éditer un nouveau bilan 2021/2022 |
| Parcelle              | Surface         | Culture                                       |
| > maïs traité         | 15 HA           | Maïs                                          |
| > prairies non traité | 50 HA           | Maïs                                          |
| > maïs non traité     | 2 HA            | Maïs                                          |
|                       |                 | Modifier et éditer un nouveau bilan 2021/2022 |

Pour le modifier, il faudra cliquer sur « Modifier et éditer un nouveau bilan 202X-202X »

Attention : n'oubliez pas de rééditer votre bilan IFT en format PDF (partie 5). Sinon les modifications ne seront pas prises en compte dans votre premier bilan.